# **Opening email archiver PST Files**

You will need Outlook, or a free PST viewer like PST File Viewer

If you do not have Microsoft Outlook, please download a free PST file viewer. You can try:

http://www.freeviewer.org/pst/

Or you can Google PST Viewer

If you do not have Microsoft Outlook, after downloading the Free PST File Viewer follow the instructions provided on page 2 and 3.

If you have Microsoft Outlook, please follow instructions on page 4-5.

# **Instructions Using PST File Viewer**

1. Open up PST File Viewer

| Q FREE Outlook PST File Viewer     |                         |                      |                     |                    |                        |          |
|------------------------------------|-------------------------|----------------------|---------------------|--------------------|------------------------|----------|
| File Help                          |                         |                      |                     |                    |                        |          |
| 🚰 Add File 🔍 Search 🙁 Close File 🖬 | Upgrade to PRO 🗙 Exit   |                      |                     |                    | 🖽 Switch V             | iew *    |
| Folder List                        | 🚖 Folder List           |                      |                     |                    |                        |          |
|                                    | D 0 From                | Subject              | То                  | Sent               | Received               | Size(KB) |
|                                    |                         |                      |                     |                    |                        |          |
|                                    |                         |                      |                     |                    |                        |          |
|                                    |                         |                      |                     |                    |                        |          |
|                                    |                         |                      |                     |                    |                        |          |
|                                    |                         |                      |                     |                    |                        |          |
|                                    |                         |                      |                     |                    |                        |          |
|                                    |                         |                      |                     |                    |                        |          |
|                                    |                         |                      |                     |                    |                        |          |
|                                    |                         |                      |                     |                    |                        |          |
| Mail                               | Normal Mail View Hex Vi | ew Properties View N | Aessage Header Viev | v MIME View HTML V | iew RTF View Attachmen | ts       |
| Calendar                           |                         |                      |                     |                    |                        |          |
| Search Contacts                    | View                    | / Outlo              | ok PS               | T File in          | 3 Fasy S               | Steps    |
| Tasks                              |                         | Catlo                |                     |                    |                        | reps     |
| Notes                              |                         |                      |                     | 0                  | =                      |          |
| Journal                            |                         |                      | →                   |                    |                        |          |
| C Search                           |                         |                      |                     |                    |                        |          |
| Folder List                        |                         | Open                 | S                   | Scan               | Preview                |          |
|                                    |                         |                      |                     |                    |                        |          |
|                                    |                         |                      |                     |                    |                        |          |
| -                                  |                         |                      |                     |                    |                        |          |
|                                    | - 21                    |                      |                     |                    |                        |          |
| a Click on Add                     | File   🚰 Add Fil        | e                    |                     |                    |                        |          |
| b Browse to the                    | Path were the           | file is locat        | ed                  |                    |                        |          |
|                                    |                         | The is locat         | cu                  |                    |                        |          |
| Select Pat                         | n                       |                      |                     |                    |                        |          |
|                                    |                         |                      |                     |                    |                        |          |
| Select File :                      | D:\PRR_Sample_J         | USTFOIA.pst          |                     |                    | Brow                   | wse      |
|                                    |                         |                      |                     |                    |                        |          |
| Scan Mode :                        | Ouick                   | <b></b>              | dvance              |                    |                        |          |
|                                    | Une determine the state | - Clarka - Clarka    |                     |                    |                        |          |
|                                    | Use this option if th   | ie nie nas minim     | um corruption       |                    |                        |          |
|                                    |                         |                      |                     | Add                | File Can               | cel      |
|                                    |                         |                      |                     |                    |                        |          |

2. You will see a list of folders

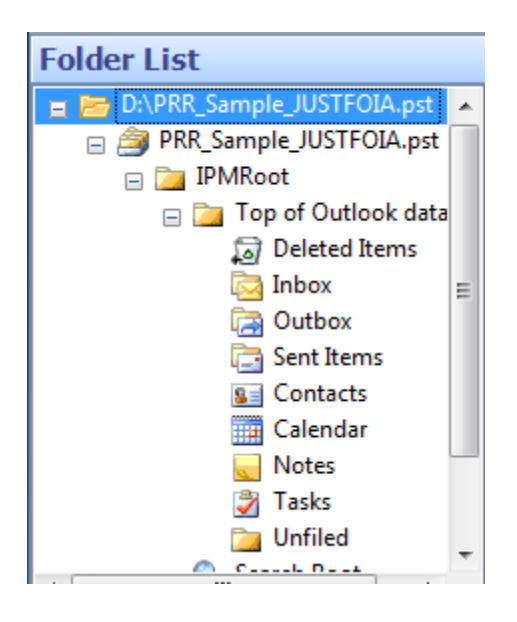

- a. Go to the Unfiled Folder 📁 Unfiled
- b. A list of emails will be displayed, select the message you wish to read

| Folder List               | 📄 Uni | filed               |                      |                                                                                                    |                      |                      |          |        |
|---------------------------|-------|---------------------|----------------------|----------------------------------------------------------------------------------------------------|----------------------|----------------------|----------|--------|
| 🖃 🚞 Top of Outlook data 🔺 |       | From                | Subject              | То                                                                                                    | Sent                 | Received             | Size(KB) | •      |
| 🔊 Deleted Items           | 🖂 🔿   | JustFOIA Digest Rep | JustFOIA Daily Diges | Ricardo Castillo <rca< td=""><td>3/19/2015 7:01:45 AM</td><td>3/19/2015 7:01:47 AM</td><td></td><td></td></rca<>   | 3/19/2015 7:01:45 AM | 3/19/2015 7:01:47 AM |          |        |
| inbox                     |       | JustFOIA Digest Rep | JustFOIA Daily Diges | Ricardo Castillo <rca< td=""><td>3/20/2015 7:00:37 AM</td><td>3/20/2015 7:00:40 AM</td><td>38</td><td></td></rca<> | 3/20/2015 7:00:37 AM | 3/20/2015 7:00:40 AM | 38       |        |
| Outbox                    |       | JustFOIA Digest Rep | JustFOIA Daily Diges | Ricardo Castillo <rca< td=""><td>3/21/2015 7:00:42 AM</td><td>3/21/2015 7:00:44 AM</td><td>50</td><td></td></rca<> | 3/21/2015 7:00:42 AM | 3/21/2015 7:00:44 AM | 50       |        |
| Contacts                  |       | JustFOIA Digest Rep | JustFOIA Daily Diges | Ricardo Castillo < rca                                                                                             | 3/22/2015 7:00:49 AM | 3/22/2015 7:00:52 AM | 50       | - =    |
| Calendar                  |       | JustFOIA Digest Rep | JustFOIA Daily Diges | Ricardo Castillo < rca                                                                                             | 3/23/2015 7:00:43 AM | 3/23/2015 7:00:44 AM | 50       |        |
| Notes =                   |       | JustFOIA Digest Rep | JustFOIA Daily Diges | Ricardo Castillo <rca< td=""><td>3/24/2015 7:00:39 AM</td><td>3/24/2015 7:00:40 AM</td><td>53</td><td></td></rca<> | 3/24/2015 7:00:39 AM | 3/24/2015 7:00:40 AM | 53       |        |
| Tasks                     |       | JustFOIA Digest Rep | JustFOIA Daily Diges | Ricardo Castillo <rca< td=""><td>3/25/2015 7:00:42 AM</td><td>3/25/2015 7:00:44 AM</td><td>55</td><td></td></rca<> | 3/25/2015 7:00:42 AM | 3/25/2015 7:00:44 AM | 55       |        |
| Unfiled (process)         |       | JustFOIA Digest Rep | JustFOIA Daily Diges | Ricardo Castillo < rca                                                                                             | 3/26/2015 7:00:39 AM | 3/26/2015 7:00:41 AM | 58       |        |
| IPM_VIEWS                 | 🔲 🖂   | JustFOIA Digest Rep | JustFOIA Daily Diges | Ricardo Castillo < rca                                                                                             | 3/27/2015 7:00:40 AM | 3/27/2015 7:00:40 AM | 58       |        |
| IPM_COMMON_VIE            | 🔲 🖂   | JustFOIA Digest Rep | JustFOIA Daily Diges | Ricardo Castillo < rca                                                                                             | 3/28/2015 7:00:45 AM | 3/28/2015 7:00:47 AM | 60       |        |
| 4 11                      | 🔲 🖻   | JustFOIA Digest Rep | JustFOIA Daily Diges | Ricardo Castillo < rca                                                                                             | 3/29/2015 7:00:47 AM | 3/29/2015 7:00:49 AM | 60       | -<br>- |

c. You will see a preview of the message once selected.

|                                              | nfiled    |                                                                        |                                                                                      |                                                                    |                                                                                                    |                          |                     |                                  |       |      |
|----------------------------------------------|-----------|------------------------------------------------------------------------|--------------------------------------------------------------------------------------|--------------------------------------------------------------------|----------------------------------------------------------------------------------------------------|--------------------------|---------------------|----------------------------------|-------|------|
|                                              | From      |                                                                        | Subject                                                                              | То                                                                 |                                                                                                    | Sent                     | Re                  | ceived                           | Size  | (KB) |
|                                              | JustFOIA  | Digest Rep                                                             | o JustFOIA Daily                                                                     | y Digest Ricardo C                                                 | astillo <rcas< th=""><th>3/19/2015 7:01:45</th><th>AM 3/1</th><th>9/2015 7:01:47 4</th><th>AM 38</th><th></th></rcas<> | 3/19/2015 7:01:45        | AM 3/1              | 9/2015 7:01:47 4                 | AM 38 |      |
| 🔲 🔿                                          | JustFOIA  | A Digest Rep                                                           | o JustFOIA Daily                                                                     | y Digest Ricardo C                                                 | astillo <rcas< th=""><th>3/20/2015 7:00:37</th><th>AM 3/2</th><th>0/2015 7:00:40 A</th><th>АМ 38</th><th></th></rcas<> | 3/20/2015 7:00:37        | AM 3/2              | 0/2015 7:00:40 A                 | АМ 38 |      |
|                                              | JustFOIA  | Digest Rep                                                             | o JustFOIA Daily                                                                     | / Digest Ricardo C                                                 | astillo <rcas< th=""><th>3/21/2015 7:00:42</th><th>AM 3/2</th><th>1/2015 7:00:44 4</th><th>AM 50</th><th></th></rcas<> | 3/21/2015 7:00:42        | AM 3/2              | 1/2015 7:00:44 4                 | AM 50 |      |
|                                              | JustFOIA  | Digest Rep                                                             | o JustFOIA Daily                                                                     | y Digest Ricardo C                                                 | astillo <rcas< th=""><th>3/22/2015 7:00:49</th><th>AM 3/2</th><th>2/2015 7:00:52 4</th><th>AM 50</th><th></th></rcas<> | 3/22/2015 7:00:49        | AM 3/2              | 2/2015 7:00:52 4                 | AM 50 |      |
|                                              | JustFOIA  | Digest Rep                                                             | o JustFOIA Daily                                                                     | y Digest Ricardo C                                                 | astillo <rcas< th=""><th>3/23/2015 7:00:43</th><th>AM 3/2</th><th>3/2015 7:00:44 4</th><th>AM 50</th><th></th></rcas<> | 3/23/2015 7:00:43        | AM 3/2              | 3/2015 7:00:44 4                 | AM 50 |      |
|                                              | JustFOIA  | Digest Rep                                                             | o JustFOIA Daily                                                                     | y Digest Ricardo C                                                 | astillo <rcas< th=""><th>3/24/2015 7:00:39</th><th>AM 3/2</th><th>4/2015 7:00:40 4</th><th>AM 53</th><th></th></rcas<> | 3/24/2015 7:00:39        | AM 3/2              | 4/2015 7:00:40 4                 | AM 53 |      |
|                                              | IustFOIA  | Digest Rep                                                             | o JustEOIA Daih                                                                      | v Digest Ricardo C                                                 | astillo < rcas                                                                                                    | 3/25/2015 7:00:42        | AM 3/2              | 5/2015 7:00:44 4                 | AM 55 |      |
|                                              |           |                                                                        |                                                                                      |                                                                    |                                                                                                    |                          |                     |                                  |       |      |
| Normal                                       | Mail View | Hex View                                                               | Properties View                                                                      | Message Header Vi                                                  | ew MIME View                                                                                                    | w HTML View              | RTF View            | Attachments                      |       |      |
| Normal<br>From                               | Mail View | Hex View<br>: JustFOIA                                                 | Properties View<br>Digest Report < do                                                | Message Header Vi<br>notreply@JustFOIA.                            | ew MIME View                                                                                                    | W HTML View Date Time    | RTF View<br>= : 3/2 | Attachments<br>20/2015 7:00:37   | AM    |      |
| Normal<br>From<br>To                         | Mail View | Hex View<br>: JustFOIA I<br>: Ricardo C                                | Properties View<br>Digest Report < do<br>astillo < rcastillo@                        | Message Header Vi<br>notreply@JustFOIA.<br>northmiamifl.gov>;      | ew MIME View                                                                                                    | W HTML View Date Time    | RTF View<br>e : 3/2 | Attachments<br>20/2015 7:00:37   | AM    |      |
| Normal<br>From<br>To<br>Cc                   | Mail View | Hex View<br>: JustFOIA I<br>: Ricardo C                                | Properties View<br>Digest Report < do<br>astillo < rcastillo@                        | Message Header Vi<br>notreply@JustFOIA.<br>northmiamifl.gov>;      | ew MIME View                                                                                                    | W HTML View<br>Date Time | RTF View<br>e : 3/2 | Attachments<br>20/2015 7:00:37 / | AM    |      |
| Normal<br>From<br>To<br>Cc<br>Bcc            | Mail View | Hex View<br>: JustFOIA I<br>: Ricardo C<br>:<br>:                      | Properties View<br>Digest Report < do<br>astillo < rcastillo@                        | Message Header Vi<br>notreply@JustFOIA.<br>northmiamifl.gov>;      | ew MIME View                                                                                                    | W HTML View<br>Date Time | RTF View<br>e : 3/2 | Attachments<br>20/2015 7:00:37   | АМ    |      |
| Normal<br>From<br>To<br>Cc<br>Bcc<br>Subject | Mail View | Hex View<br>: JustFOIA (<br>: Ricardo C<br>:<br>:<br>:<br>: JustFOIA ( | Properties View<br>Digest Report < do<br>astillo < rcastillo@<br>Daily Digest - Cler | Message Header Vi<br>notreply@JustFOIA.<br>northmiamifl.gov>;<br>k | ew MIME View                                                                                                    | W HTML View<br>Date Time | RTF View<br>e : 3/2 | Attachments<br>20/2015 7:00:37 / | AM    |      |

Ricardo Castillo,

Below is your JustFOIA daily digest which includes all pending Clerk open records requests.

| Request Number | Current Status              | Date Entered | Days Left | Date Due  |
|----------------|-----------------------------|--------------|-----------|-----------|
| <u>10</u>      | Pending Department Response | 3/10/2015    | 12        | 3/28/2015 |
| <u>12</u>      | Pending Department Response | 3/11/2015    | 13        | 3/30/2015 |
| <u>15</u>      | Pending Department Response | 3/12/2015    | 14        | 4/1/2015  |
| <u>16</u>      | Pending Department Response | 3/12/2015    | 14        | 4/1/2015  |
| <u>17</u>      | Pending Department Response | 3/13/2015    | 15        | 4/3/2015  |
| <u>18</u>      | Confidential - Legal Review | 3/13/2015    | 15        | 4/3/2015  |
| <u>19</u>      | Confidential - Legal Review | 3/13/2015    | 15        | 4/3/2015  |
| 20             | Pending Department Response | 3/13/2015    | 15        | 4/3/2015  |

#### Instructions for those with Microsoft Outlook (we use Outlook 2013 for our screen captures)

- a. Click on the File
- b. The Click on The Open & Export Menu

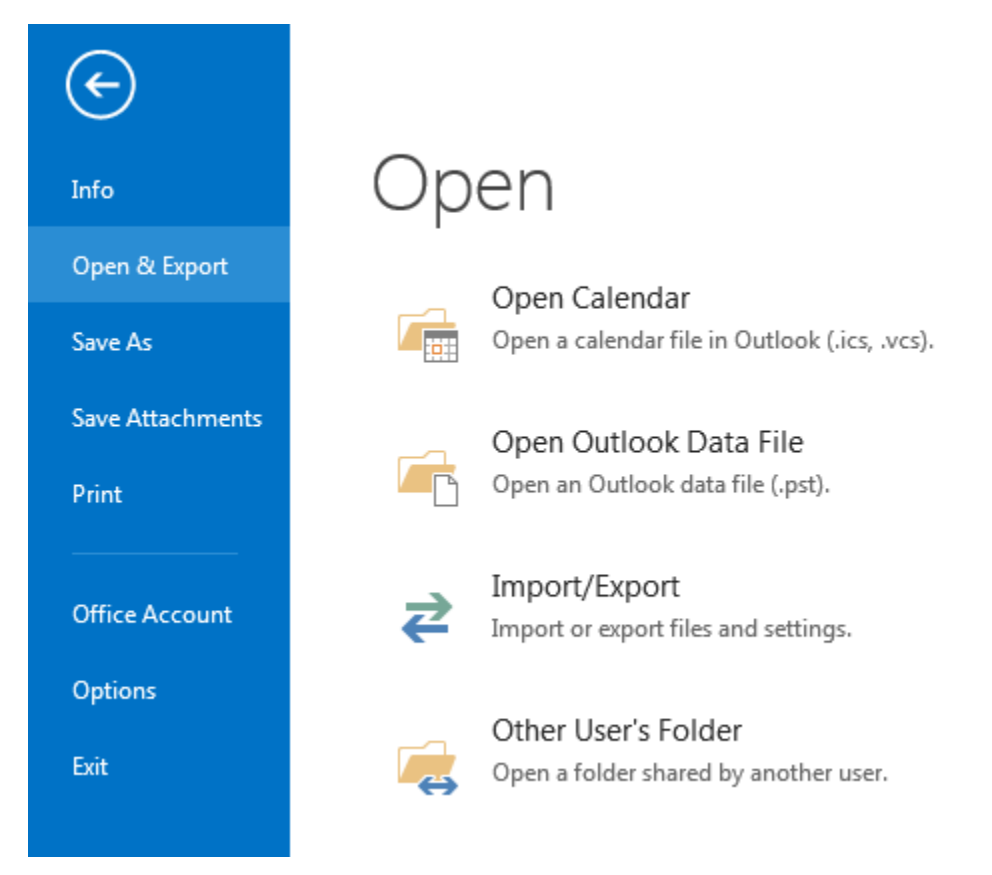

c. Select Open Outlook Data File and Browse to the Drive that has the file you want to open (If you get an error about file access is denied, copy the file to your desktop folder or another folder on your local hard drive first)

Once you select the file click on Open and you will see a new folder show up on your Menu that's called BMA Export

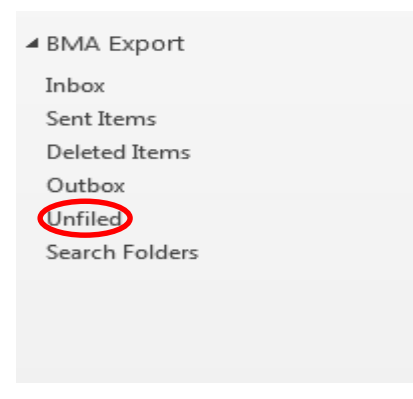

## **Click on Unfiled**

### A list of all the emails contained in the folder will show. Select the message you want to view.

| oday                                                                                                    |             | JustFOIA D                       | igest Report <donotreply@lustfoia.com></donotreply@lustfoia.com>      |                                |           |           |
|----------------------------------------------------------------------------------------------------|-------------|----------------------------------|-----------------------------------------------------------------------|--------------------------------|-----------|-----------|
| lustFOIA Digest Report<br>lustFOIA Daily Digest - Clerk<br>Ricardo Castillo, Below is your JustFOIA daily | 7:01 AM     | JustFOIA Daily                   | Digest - Clerk                                                        |                                |           |           |
| resterday                                                                                                 |             | Click here to download pictures. | To help protect your privacy, Outlook prevented automatic download of | come pictures in this message. |           |           |
| lustFOIA Digest Report<br>ustFOIA Daily Digest - Clerk<br>Ricardo Castillo, Below is your JustFOIA daily  | Wed 7:01 AM | Ricardo Castillo,                |                                                                       |                                |           |           |
| uesday                                                                                                    |             | Below is your JustFOIA dail      | ly digest which includes all pending Clerk open records requ          | ests.                          |           |           |
| JustFOIA Digest Report                                                                                    |             | Request Number                   | Current Status                                                        | Date Entered                   | Days Left | Date Due  |
| ustFOIA Daily Digest - Clerk<br>icardo Castillo, Below is your JustFOIA daily                             | Tue 7:01 AM | <u>15</u>                        | Pending Department Response                                           | 3/12/2015                      | Overdue   | 3/12/2015 |
| Aonday                                                                                                    |             | <u>16</u>                        | Pending Department Response                                           | 3/12/2015                      | Overdue   | 3/12/2015 |
| ustEQIA Digest Report                                                                                     |             | <u>17</u>                        | Pending Delivery/Pickup                                               | 3/13/2015                      | Overdue   | 3/13/2015 |
| ustFOIA Daily Digest - Clerk                                                                              | Mon 7:01 AM | <u>18</u>                        | Pending Final Payment                                                 | 3/13/2015                      | Overdue   | 3/13/2015 |
| Ricardo Castillo, Below is your JustFOIA daily                                                            |             | <u>19</u>                        | Pending Final Payment                                                 | 3/13/2015                      | Overdue   | 3/13/2015 |
| unday                                                                                                    |             | <u>21</u>                        | Pending Final Payment                                                 | 3/16/2015                      | Overdue   | 3/16/2015 |
| ustFOIA Digest Report                                                                                     | Sun 7:01 AM | <u>28</u>                        | Pending Delivery/Pickup                                               | 3/19/2015                      | Overdue   | 3/19/2015 |
| ustFOIA Daily Digest - Clerk<br>icardo Castillo, Below is your JustFOIA daily                             |             | <u>31</u>                        | Pending Delivery/Pickup                                               | 3/20/2015                      | Overdue   | 3/20/2015 |
| ast Week                                                                                                  |             | <u>33</u>                        | Pending Delivery/Pickup                                               | 3/20/2015                      | Overdue   | 3/20/2015 |
| IstEOIA Digest Report                                                                                     |             | <u>38</u>                        | Pending Final Payment                                                 | 3/23/2015                      | Overdue   | 3/23/2015 |
| ustFOIA Daily Digest - Clerk                                                                              | Sat 5/9     | 42                               | Pending Final Payment                                                 | 3/25/2015                      | Overdue   | 3/25/2015 |

When you are done, right click on the words "BMA Export" and select "Close BMA Export" to close the File.

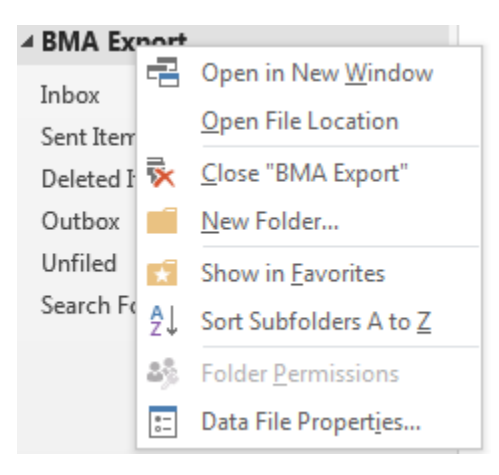